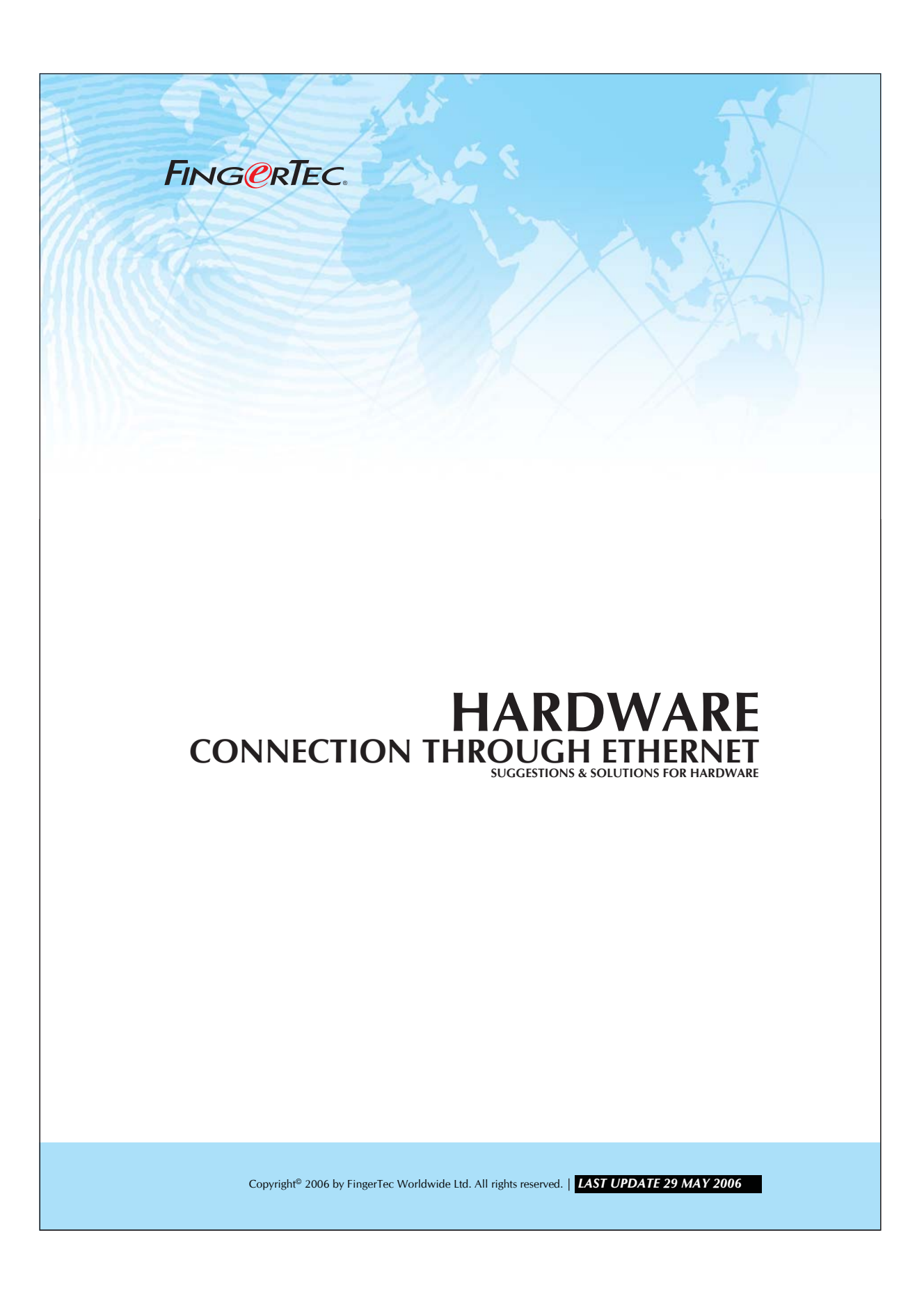

## FING@RTEC. CONNECTION THROUGH ETHERNET

1. Make sure the communication settings in the reader are configured as below. To enter communication settings follow the steps below:

```
MENU > OPTION > COMM OPT
```

| Baud Rate | 115200        |
|-----------|---------------|
| Dev Num   | 1             |
| IP Add    | 192.168.1.201 |
| Net Speed | 10M-F         |
| Ethernet  | Υ             |
| RS232     | Ν             |
| RS485     | N             |
| Comm Key  | 0             |
|           |               |

2. The IP address set in the reader must be the same as set in software. Example:

In WAC 101 In TCMS v2 software 192.168.1.201 192.168.1.201

After setting up the IP address, try to test the connection by using **"ping"** command.

Open **MS-DOS-PROMPT** in windows program, enter 'ping 192.168.1.201' (or other IP address configure in the device). If the connection is fine then device will reply to the computer. An example the result will show as below:

| 💑 MS-DOS Prompt                                                  |                                                                                                  |                                                                                                    |                   | _ <u>= </u> = × |
|------------------------------------------------------------------|--------------------------------------------------------------------------------------------------|----------------------------------------------------------------------------------------------------|-------------------|-----------------|
| Auto 💽 🛄                                                         | 🖻 🔁 🗗 🗚                                                                                          |                                                                                                    |                   |                 |
|                                                                  |                                                                                                  |                                                                                                    |                   |                 |
| Microsoft(R)<br>(C)Copyrig                                       | Windows 98<br>ht Microsoft Cor                                                                   | р 1981-1999.                                                                                                    |                   |                 |
| C:\WINDOWS>pi                                                    | ng 192.168.1.50                                                                                  |                                                                                                    |                   |                 |
| Pinging 192.1                                                    | 68.1.50 with 32                                                                                  | bytes of data:                                                                                                    |                   |                 |
| Reply from 19<br>Reply from 19<br>Reply from 19<br>Reply from 19 | 2.168.1.50: byte<br>2.168.1.50: byte<br>2.168.1.50: byte<br>2.168.1.50: byte<br>2.168.1.50: byte | es=32 time=579ms TTL=25<br>s=32 time=239ms TTL=25<br>s=32 time=238ms TTL=25<br>s=32 time=238ms TTL=25<br>s=32 time=236ms TTL=25 |                   |                 |
| Ping statisti<br>Packets:<br>Approximate r<br>Minimum =          | cs for 192.168.1<br>Sent = 4, Receiv<br>ound trip times<br>236ms, Maximum                        | 50:<br>wed = 4, Lost = 0 (0% lo<br>in milli-seconds:<br>= 579ms, Average = 32                                                   | bss),<br>23ms     |                 |
| C:\WINDOWS>                                                      |                                                                                                  |                                                                                                    |                   |                 |
|                                                                  |                                                                                                  |                                                                                                    |                   |                 |
|                                                                  |                                                                                                  |                                                                                                    |                   |                 |
|                                                                  |                                                                                                  |                                                                                                    |                   |                 |
|                                                                  |                                                                                                  |                                                                                                    |                   |                 |
| Copyright <sup>©</sup>                                           | 2006 by FingerTec We                                                                             | orldwide Ltd. All rights reserved.                                                                                              | LAST UPDATE 29 MA | Y 2006          |

## FING@RTEC. CONNECTION THROUGH ETHERNET

For **Windows XP user**, they are advised **to assign a specific IP address** for computer in used before using the "ping" command.

If no IP has been assigned. The device will not reply to the ping command and instead **"unreachable destination"** will be shown on the screen.

| You can get IP settings assigned<br>this capability. Otherwise, you ne<br>the appropriate IP settings. | automatically if your network supports<br>ed to ask your network administrator for<br>natically |                     |
|----------------------------------------------------------------------------------------------------|-------------------------------------------------------------------------------------------------|---------------------|
| Ose the following IP addres                                                                            | s:                                                                                              |                     |
| IP address:                                                                                            | 192.168.1.100                                                                                   | Assign an IP addres |
| Subnet mask:                                                                                           | 255 . 255 . 255 . 0                                                                             | for computer i      |
| Default gateway:                                                                                       |                                                                                                 | Windows XP is used  |
| Obtain DNS server address Obtain DNS server address                                                    | automatically                                                                                   |                     |
| Preferred DNS server:                                                                                  |                                                                                                 |                     |
| Alternate DNS server:                                                                                  | (a (a (a)                                                                                       |                     |
|                                                                                                    | Advanced                                                                                        |                     |

3. You may now launch TCMS v2.1.0 software by double-clicking TCMS v2 icon. Look for the option "Finger Biometric Settings". In Finger Biometric Option, select the "FingerTec® Terminal Setting" to configure as below:

| MPORTAI  | NT: Click 'Activate Ter | minal' button to | activa | ate the terminal in order to able | to download | I clocking data | a from termina | al.      |              |          |
|----------|-------------------------|------------------|--------|-----------------------------------|-------------|-----------------|----------------|----------|--------------|----------|
| Disabled | Product Key             | Activation       | ID     | Description                       | Model       | Serial No.      | Connection     | Baudrate | IP Address   | -        |
| -        | HUJ3-M76C-3SKE          | KCLQYPAW         | 2      | staircase (MD)                    | AC800       | 1000665         | TCP/IP         | 115200   | 192.168.1.53 |          |
|          | ZP2D-5YQ6-DKJ3          | MZDEDVT8         | 3      | staircase (MR)                    | AC800       | 1000926         | TCP/IP         | 115200   | 192.168.1.52 |          |
| ~        | RY4L-V4BM-MVDW          | 65///7//967      | 1      |                                   | AC800       | 1000905         | TCP/IP         | 115200   | 192.168.1.51 |          |
| 7        | KFL8-G36E-72YZ          |                  | 4      |                                   | AC800       | 5323828         | тсрир          | 115200   | 192.168.1.50 |          |
|          |                         |                  |        |                                   |             | -               |                |          |              | +        |
|          |                         |                  |        |                                   |             |                 |                |          |              | +        |
|          |                         |                  |        |                                   |             |                 |                |          |              |          |
|          |                         | ·                | 2      |                                   | N           | 10              |                |          | -            | <u> </u> |
|          |                         | 8                |        |                                   | -22         |                 | 0              |          | 0            | +        |
|          |                         |                  |        |                                   |             | -               |                |          |              | +        |
|          |                         |                  |        |                                   |             | -               |                |          |              | ÷.,      |

Copyright<sup>®</sup> 2006 by FingerTec Worldwide Ltd. All rights reserved. | LAST UPDATE 29 MAY 2006

## FING@RTEC. CONNECTION THROUGH ETHERNET

## Take note on the followings:

- Make sure the column "Disabled" is unchecked.
- Make sure your product key and activation code are the same as on software installation CD.
- ID number of device is the same as in the column "ID".
- Select the TCP/IP in the column "Connection".
- Ignore Baud rate when you are using TCP/IP as connection.
- IP address of device is the same as displayed in the column "IP address".
- Always leave the column "Key" as blank.

Copyright<sup>®</sup> 2006 by FingerTec Worldwide Ltd. All rights reserved. | LAST UPDATE 29 MAY 2006